# IEEE 802.1x-verificatie met Catalyst 6500/6000 actieve Cisco IOS-softwareconfiguratie voorbeeld

## Inhoud

Inleiding Voorwaarden Vereisten Gebruikte componenten Conventies Achtergrondinformatie Configureren Netwerkdiagram Configureer de Catalyst Switch voor 802.1x-verificatie De RADIUS-server configureren Configuratie van de PC Clients om 802.1x verificatie te gebruiken Verifiëren **PC-clients** Catalyst 6500 Problemen oplossen Gerelateerde informatie

## **Inleiding**

Dit document legt uit hoe u IEEE 802.1x kunt configureren op een Catalyst 6500/6000-server die in de native modus loopt (één Cisco IOS® Software-afbeelding voor de Supervisor Engine en MSFC) en een RADIUS-server (Remote Authentication Dial-User Service) voor verificatie en VLAN-toewijzing.

## **Voorwaarden**

### **Vereisten**

Lezers van dit document zouden kennis moeten hebben van deze onderwerpen:

- Installatiegids voor Cisco Secure ACS voor Windows 4.1
- Gebruikershandleiding voor Cisco Secure Access Control Server 4.1
- Hoe werkt RADIUS?
- <u>Catalyst-switching- en ACS-implementatiegids</u>

#### Gebruikte componenten

De informatie in dit document is gebaseerd op de volgende software- en hardware-versies:

- Catalyst 6500 met Cisco IOS-softwarerelease 12.2(18)SXF op Supervisor Engine**Opmerking:** U hebt Cisco IOS-softwarerelease 12.1(13)E of later nodig om 802.1x poortgebaseerde verificatie te ondersteunen.
- Dit voorbeeld gebruikt Cisco Secure Access Control Server (ACS) 4.1 als RADIUSserver. **Opmerking:** U dient een RADIUS-server op te geven voordat u 802.1x in de switch activeert.
- PC-klanten die 802.1x-verificatie ondersteunen**Opmerking:** Dit voorbeeld gebruikt Microsoft Windows XP-clients.

De informatie in dit document is gebaseerd op de apparaten in een specifieke laboratoriumomgeving. Alle apparaten die in dit document worden beschreven, hadden een opgeschoonde (standaard)configuratie. Als uw netwerk live is, moet u de potentiële impact van elke opdracht begrijpen.

### **Conventies**

Raadpleeg de Cisco Technical Tips Convention voor meer informatie over documentconventies.

## **Achtergrondinformatie**

De standaard IEEE 802.1x definieert een op clientserver gebaseerd toegangscontrole- en verificatieprotocol dat onbevoegde apparaten beperkt tot het aansluiten op een netwerk via publiekelijk toegankelijke poorten. 802.1x controleert netwerktoegang door bij elke poort twee verschillende virtuele toegangspunten te creëren. Eén toegangspunt is een ongecontroleerde haven; het andere is een gecontroleerde haven . Al het verkeer door één poort is beschikbaar voor beide toegangspunten. 802.1x echt maakt elk gebruikersapparaat dat met een switch poort is verbonden en wijst de poort op een VLAN toe voordat er services beschikbaar zijn die door de switch of het LAN worden aangeboden. Totdat het apparaat voor authentiek is verklaard, staat 802.1x-toegangscontrole alleen Verkeersverkeer via LAN (EAPOL) via de poort waarop het apparaat is aangesloten toe. Nadat de authenticatie succesvol is, kan het normale verkeer door de poort gaan.

**Opmerking:** Als de switch EAPOL-pakketten van de haven ontvangt die niet zijn ingesteld voor 802.1x-verificatie of als de switch geen 802.1x-verificatie ondersteunt, worden de EAPOL-pakketten verwijderd en niet naar een upstream-voorziening doorgestuurd.

## **Configureren**

In deze sectie wordt u gepresenteerd met de informatie om de 802.1x optie te configureren die in dit document wordt beschreven.

Voor deze configuratie zijn de volgende stappen vereist:

- <u>Configureer de Catalyst switch voor 802.1x-verificatie.</u>
- Configureer de RADIUS-server.
- Configureer de PC-clients met de 802.1x-verificatie.

#### **Netwerkdiagram**

Het netwerk in dit document is als volgt opgebouwd:

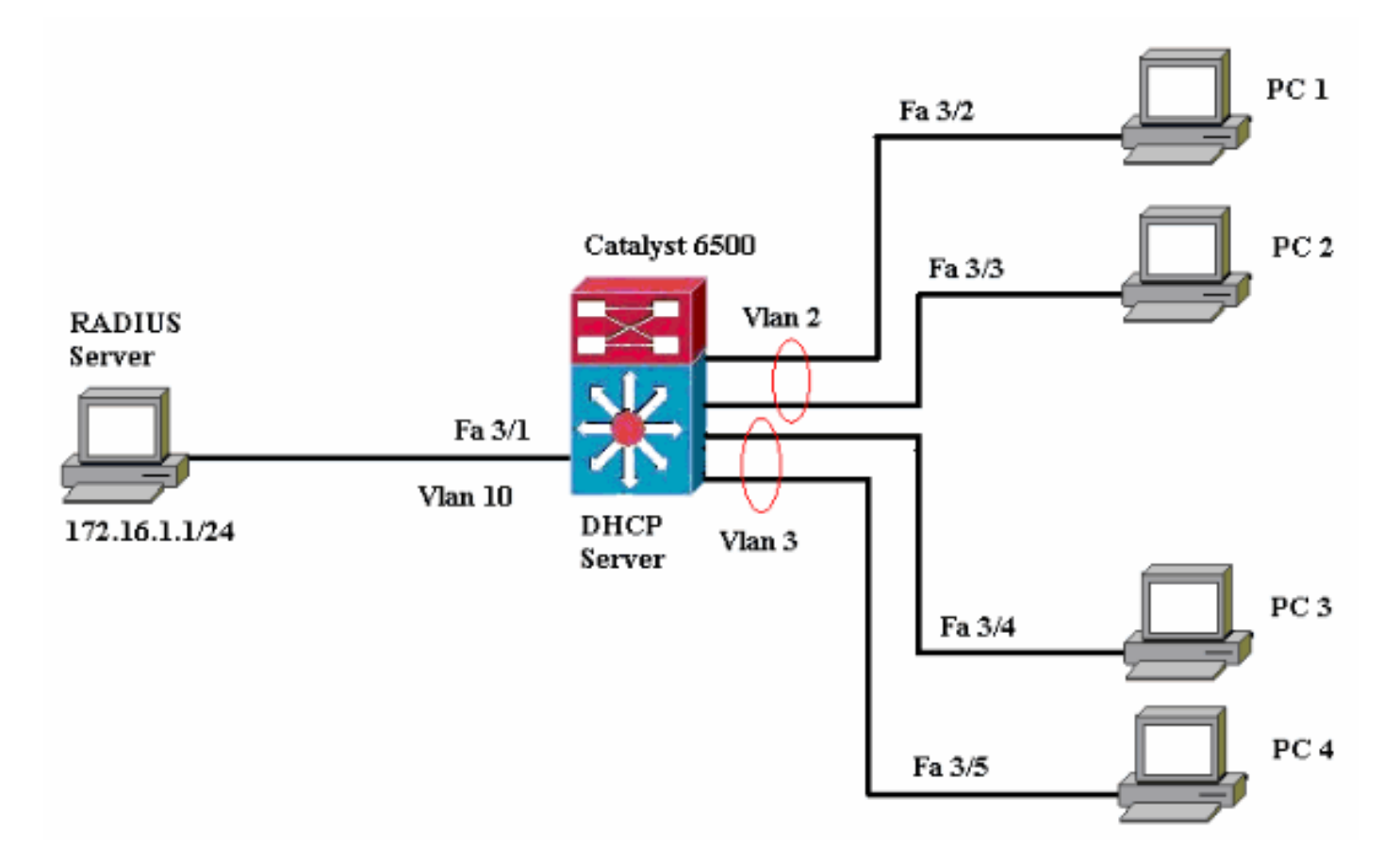

- RADIUS server-voert de eigenlijke authenticatie van de client uit. De RADIUS-server bevestigt de identiteit van de client en deelt de switch mee of de client al dan niet is geautoriseerd om toegang te krijgen tot de LAN- en switch-services. Hier wordt de RADIUS-server ingesteld voor verificatie en VLAN-toewijzing.
- Switch-controleert de fysieke toegang tot het netwerk op basis van de authenticatiestatus van de client. De switch fungeert als een intermediair (proxy) tussen de client en de RADIUSserver. Het vraagt om identiteitsinformatie van de cliënt, verifieert die informatie met de server van de RADIUS, en geeft een antwoord op de cliënt terug. Hier wordt de Catalyst 6500 switch ook geconfigureerd als een DHCP-server. Met de ondersteuning voor 802.1x-verificatie voor het Dynamic Host Configuration Protocol (DHCP) kan de DHCP-server de IP-adressen toewijzen aan de verschillende klassen van eindgebruikers door de geauthenticeerde gebruikersidentiteit in het DHCP-zoekproces toe te voegen.
- Clients-De apparaten (werkstations) die toegang tot de LAN- en switch-services vragen en op verzoeken van de switch reageren. Hier zijn PC's 1 tot 4 de klanten die een geauthentiseerde netwerktoegang vragen. PCs 1 en 2 gebruiken de zelfde openings van een opening van een verbinding die in VLAN 2 is. Op dezelfde manier gebruiken PCs 3 en 4 een openings van een verbinding voor VLAN 3. PC cliënten worden gevormd om het IP adres van een server van DHCP te bereiken.

#### Configureer de Catalyst Switch voor 802.1x-verificatie

Deze configuratie van de switch omvat:

- Hoe u 802.1x-verificatie kunt inschakelen voor Fast Ethernet-poorten.
- Hoe een RADIUS-server op VLAN 10 aan te sluiten achter Fast Ethernet-poort 3/1.
- Een DHCP-serverconfiguratie voor twee IP-pools, één voor klanten in VLAN 2 en één voor klanten in VLAN 3.
- Routing tussen VLAN's om connectiviteit tussen klanten na verificatie te hebben.

Raadpleeg <u>802.1x Port-gebaseerde verificatierichtlijnen en -beperkingen</u> voor de richtlijnen voor de configuratie van 802.1x-verificatie.

**Opmerking:** Zorg ervoor dat de RADIUS-server altijd achter een geautoriseerde poort verbonden is.

| Catalyst 6500                                                                                                    |
|----------------------------------------------------------------------------------------------------|
|                                                                                                    |
| Router#configure terminal                                                                                                    |
| Enter configuration commands, one per line. End with                                                                                                    |
| CNTL/Z.                                                                                                    |
| Router(config)#hostname Cat6K                                                                                                    |
| ! Sets the hostname for the switch.                                                                                                    |
| Cat6K(config)# <b>vlan 2</b>                                                                                                    |
| Cat6K(config-vlan)#name VLAN2                                                                                                    |
| Cat6K(config-vlan)# <b>vlan 3</b>                                                                                                    |
| Cat6K(config-vlan)#name VLAN3                                                                                                    |
| ! VLAN should be existing in the switch for a                                                                                                    |
| successful authentication. Cat6K(config-vlan)#vlan 10                                                                                                    |
| Cat6K(config-vlan)#name RADIUS SERVER                                                                                                    |
| I This is a dedicated VIAN for the RADIUS server                                                                                                    |
| Cat6K(config-ylan)#exit                                                                                                    |
| Cat $6K(config-if)$ #interface fast Ethernet 3/1                                                                                                    |
| Cat6K(config-if)#switchport                                                                                                    |
| Cat6K(config-if)#switchport mode aggess                                                                                                    |
| Cat6K(config_if)#switchport access                                                                                                    |
| Cater(config if) #se shut                                                                                                    |
| Lator (config-11) <b>#NO Shut</b>                                                                                                    |
| Assigns the port connected to the RADIOS server to                                                                                                    |
| VLAN 10. ! Note:- All the active access ports are in                                                                                                    |
| VLAN I DY delault.                                                                                                    |
| Cater(config if) #ouit                                                                                                    |
| Cat6K(config)#dot1u gustom outh sontrol                                                                                                    |
| Clobally analog 802 1r. CateK(config)                                                                                                    |
| Globally enables 802.1x. Catek(Config)#interface                                                                                                    |
| range fastEthernet3/2-48                                                                                                    |
| Cat6K(config-fi-range)#switchport                                                                                                    |
| Catbk(config-if-range)#switchport mode access                                                                                                    |
| Cat6K(config-if-range)#dot1x port-control auto                                                                                                    |
| Cat6K(config-if-range)# <b>no shut</b>                                                                                                    |
| ! Enables 802.1x on all the FastEthernet interfaces.                                                                                                    |
| Cat6K(config-if-range)# <b>exit</b>                                                                                                    |
| Cat6K(config)# <b>aaa new-model</b>                                                                                                    |
| <pre>! Enables AAA. Cat6K(config)#aaa authentication dot1x</pre>                                                                                                    |
| default group radius                                                                                                    |
| ! Method list should be default. Otherwise dot1x does                                                                                                    |
| not work. Cat6K(config)#aaa authorization network                                                                                                    |
| default group radius                                                                                                    |
| ! You need authorization for dynamic VLAN assignment                                                                                                    |
| to work with PADTUG OctEV (config) # modius common heat                                                                                                    |
| to work with RADIOS. Catok (config) #radius-server nost                                                                                                    |
| 172.16.1.1                                                                                                    |
| 172.16.1.1<br>! Sets the IP address of the RADIUS server.                                                                                                    |
| <b>172.16.1.1</b><br><i>! Sets the IP address of the RADIUS server.</i><br>Cat6K(config) <b>#radius-server key cisco</b>                                                                        |
| <b>172.16.1.1</b><br>! Sets the IP address of the RADIUS server.<br>Cat6K(config)#radius-server key cisco<br>! The key must match the key used on the RADIUS                                    |
| <pre>172.16.1.1 ! Sets the IP address of the RADIUS server. Cat6K(config)#radius-server key cisco ! The key must match the key used on the RADIUS server. Cat6K(config)#interface vlan 10</pre> |

| Cat6K(config-if)# <b>no shut</b>                                                                                                    |                                                                                |                                                                                                    |  |
|----------------------------------------------------------------------------------------------------|--------------------------------------------------------------------------------|----------------------------------------------------------------------------------------------------|--|
| ! This is used as the gateway address in RADIUS                                                                                                    |                                                                                |                                                                                                    |  |
| server ! and also as the client ide                                                                                                    | entifier in                                                                    | n the                                                                                                    |  |
| RADIUS server. Cat6K(config-if)#inter                                                                                                    | ace vlan 2                                                                     | 2                                                                                                    |  |
| Cat6K(config-if)# <b>ip address 172.16.2.1</b>                                                                                                    | L 255.255.2                                                                    | 255.0                                                                                                    |  |
| Cat6K(config-if)# <b>no shut</b>                                                                                                    |                                                                                |                                                                                                    |  |
| ! This is the gateway address for a                                                                                                    | clients in                                                                     | VLAN 2.                                                                                                    |  |
| Cat6K(config-if)# <b>interface vlan 3</b>                                                                                                    |                                                                                |                                                                                                    |  |
| Cat6K(config-if)#ip address 172.16.3.1                                                                                                    | L 255.255.2                                                                    | 255.0                                                                                                    |  |
| Cat6K(config-if)# <b>no shut</b>                                                                                                    |                                                                                |                                                                                                    |  |
| ! This is the gateway address for a                                                                                                    | clients in                                                                     | VLAN 3.                                                                                                    |  |
| Cat6K(config-if)# <b>exit</b>                                                                                                    |                                                                                |                                                                                                    |  |
| Cat6K(config)#ip dhcp pool vlan2 clier                                                                                                    | nts                                                                            |                                                                                                    |  |
| Cat6K(dhcp-config)# <b>network 172.16.2.0</b>                                                                                                    | 255.255.25                                                                     | 55.0                                                                                                    |  |
| Cat6K(dhcp-config)#default-router 172.                                                                                                    | 16.2.1                                                                         |                                                                                                    |  |
| ! This pool assigns ip address for                                                                                                    | clients in                                                                     | NUAN 2.                                                                                                    |  |
| Cat6K(dhcp-config) <b>#ip dhcp pool vlan3</b>                                                                                                    | clients                                                                        |                                                                                                    |  |
| Cat $6K(dhcp-config)$ # <b>network</b> 172.16.3.0                                                                                                    | 255.255.25                                                                     | 55.0                                                                                                    |  |
| Cat6K(dhcp-config)#default-router 172                                                                                                    | 16.3.1                                                                         |                                                                                                    |  |
| I This pool assigns in address for                                                                                                    | clients in                                                                     | n VI.AN 3                                                                                                    |  |
| Cat6K(dhen-config)#evit                                                                                                    | CITCHUS II                                                                     |                                                                                                    |  |
| Cat6K(config) #in dhan evaluded_addrog                                                                                                    | 172 16 2                                                                       | 1                                                                                                    |  |
| Cator (config) #ip diep excluded-address                                                                                                    | , 170 16 C                                                                     | • -                                                                                                    |  |
| Cator (config_if) and excluded address                                                                                                    | 5 1/2.10.3                                                                     | • ±                                                                                                    |  |
| Cator (Contry-II) #enu                                                                                                    |                                                                                |                                                                                                    |  |
| Calor#Show vian                                                                                                    |                                                                                |                                                                                                    |  |
| VI AN Nama                                                                                                    | Statur                                                                         | Dorto                                                                                                    |  |
| VLAN NAME                                                                                                    | Status                                                                         | Ports                                                                                                    |  |
|                                                                                                    |                                                                                |                                                                                                    |  |
|                                                                                                    |                                                                                |                                                                                                    |  |
| 1 default                                                                                                    | aatimo                                                                         | E - 2 / 2                                                                                                    |  |
|                                                                                                    | active                                                                         | Fa3/2,                                                                                                    |  |
| Fa3/3, Fa3/4, Fa3/5                                                                                                    | accive                                                                         | Fa3/2,                                                                                                    |  |
| Fa3/3, Fa3/4, Fa3/5                                                                                                    | active                                                                         | Fa3/2,                                                                                                    |  |
| Fa3/3, Fa3/4, Fa3/5<br>Fa3/7, Fa3/8, Fa3/9                                                                                                    | active                                                                         | Fa3/2,                                                                                                    |  |
| Fa3/3, Fa3/4, Fa3/5<br>Fa3/7, Fa3/8, Fa3/9                                                                                                    | active                                                                         | Fa3/2,<br>Fa3/6,<br>Fa3/10,                                                                                                    |  |
| Fa3/3, Fa3/4, Fa3/5<br>Fa3/7, Fa3/8, Fa3/9<br>Fa3/11, Fa3/12, Fa3/13                                                                                                    | active                                                                         | Fa3/6,<br>Fa3/10,                                                                                                    |  |
| Fa3/3, Fa3/4, Fa3/5<br>Fa3/7, Fa3/8, Fa3/9<br>Fa3/11, Fa3/12, Fa3/13                                                                                                    | active                                                                         | Fa3/2,<br>Fa3/6,<br>Fa3/10,<br>Fa3/14,                                                                                                    |  |
| Fa3/3, Fa3/4, Fa3/5<br>Fa3/7, Fa3/8, Fa3/9<br>Fa3/11, Fa3/12, Fa3/13<br>Fa3/15, Fa3/16, Fa3/17                                                                                                    | active                                                                         | Fa3/2,<br>Fa3/6,<br>Fa3/10,<br>Fa3/14,                                                                                                    |  |
| Fa3/3, Fa3/4, Fa3/5<br>Fa3/7, Fa3/8, Fa3/9<br>Fa3/11, Fa3/12, Fa3/13<br>Fa3/15, Fa3/16, Fa3/17                                                                                                    | active                                                                         | Fa3/2,<br>Fa3/6,<br>Fa3/10,<br>Fa3/14,<br>Fa3/18,                                                                                                    |  |
| Fa3/3, Fa3/4, Fa3/5<br>Fa3/7, Fa3/8, Fa3/9<br>Fa3/11, Fa3/12, Fa3/13<br>Fa3/15, Fa3/16, Fa3/17<br>Fa3/19, Fa3/20, Fa3/21                                                                                                    | active                                                                         | Fa3/2,<br>Fa3/6,<br>Fa3/10,<br>Fa3/14,<br>Fa3/18,                                                                                                    |  |
| Fa3/3, Fa3/4, Fa3/5<br>Fa3/7, Fa3/8, Fa3/9<br>Fa3/11, Fa3/12, Fa3/13<br>Fa3/15, Fa3/16, Fa3/17<br>Fa3/19, Fa3/20, Fa3/21                                                                                                    | active                                                                         | Fa3/2,<br>Fa3/6,<br>Fa3/10,<br>Fa3/14,<br>Fa3/18,<br>Fa3/22,                                                                                                    |  |
| Fa3/3, Fa3/4, Fa3/5<br>Fa3/7, Fa3/8, Fa3/9<br>Fa3/11, Fa3/12, Fa3/13<br>Fa3/15, Fa3/16, Fa3/17<br>Fa3/19, Fa3/20, Fa3/21<br>Fa3/23, Fa3/24, Fa3/25                                                                                                    | active                                                                         | Fa3/2,<br>Fa3/6,<br>Fa3/10,<br>Fa3/14,<br>Fa3/18,<br>Fa3/22,                                                                                                    |  |
| Fa3/3, Fa3/4, Fa3/5<br>Fa3/7, Fa3/8, Fa3/9<br>Fa3/11, Fa3/12, Fa3/13<br>Fa3/15, Fa3/16, Fa3/17<br>Fa3/19, Fa3/20, Fa3/21<br>Fa3/23, Fa3/24, Fa3/25                                                                                                    | active                                                                         | Fa3/2,<br>Fa3/6,<br>Fa3/10,<br>Fa3/14,<br>Fa3/18,<br>Fa3/22,<br>Fa3/26,                                                                                                  |  |
| Fa3/3, Fa3/4, Fa3/5<br>Fa3/7, Fa3/8, Fa3/9<br>Fa3/11, Fa3/12, Fa3/13<br>Fa3/15, Fa3/16, Fa3/17<br>Fa3/19, Fa3/20, Fa3/21<br>Fa3/23, Fa3/24, Fa3/25<br>Fa3/27, Fa3/28, Fa3/29                                                                                                    | active                                                                         | Fa3/2,<br>Fa3/6,<br>Fa3/10,<br>Fa3/14,<br>Fa3/18,<br>Fa3/22,<br>Fa3/26,                                                                                                  |  |
| Fa3/3, Fa3/4, Fa3/5<br>Fa3/7, Fa3/8, Fa3/9<br>Fa3/11, Fa3/12, Fa3/13<br>Fa3/15, Fa3/16, Fa3/17<br>Fa3/19, Fa3/20, Fa3/21<br>Fa3/23, Fa3/24, Fa3/25<br>Fa3/27, Fa3/28, Fa3/29                                                                                                    | active                                                                         | Fa3/2,<br>Fa3/6,<br>Fa3/10,<br>Fa3/14,<br>Fa3/18,<br>Fa3/22,<br>Fa3/26,<br>Fa3/26,                                                                                       |  |
| Fa3/3, Fa3/4, Fa3/5<br>Fa3/7, Fa3/8, Fa3/9<br>Fa3/11, Fa3/12, Fa3/13<br>Fa3/15, Fa3/16, Fa3/17<br>Fa3/19, Fa3/20, Fa3/21<br>Fa3/23, Fa3/24, Fa3/25<br>Fa3/27, Fa3/28, Fa3/29<br>Fa3/31, Fa3/32, Fa3/33                                                                                                    | active                                                                         | Fa3/2,<br>Fa3/6,<br>Fa3/10,<br>Fa3/14,<br>Fa3/18,<br>Fa3/22,<br>Fa3/26,<br>Fa3/30,                                                                                       |  |
| Fa3/3, Fa3/4, Fa3/5<br>Fa3/7, Fa3/8, Fa3/9<br>Fa3/11, Fa3/12, Fa3/13<br>Fa3/15, Fa3/16, Fa3/17<br>Fa3/19, Fa3/20, Fa3/21<br>Fa3/23, Fa3/24, Fa3/25<br>Fa3/27, Fa3/28, Fa3/29<br>Fa3/31, Fa3/32, Fa3/33                                                                                                    | active                                                                         | Fa3/2,<br>Fa3/6,<br>Fa3/10,<br>Fa3/14,<br>Fa3/18,<br>Fa3/22,<br>Fa3/26,<br>Fa3/26,<br>Fa3/30,<br>Fa3/34,                                                                 |  |
| Fa3/3, Fa3/4, Fa3/5<br>Fa3/7, Fa3/8, Fa3/9<br>Fa3/11, Fa3/12, Fa3/13<br>Fa3/15, Fa3/16, Fa3/17<br>Fa3/19, Fa3/20, Fa3/21<br>Fa3/23, Fa3/24, Fa3/25<br>Fa3/27, Fa3/28, Fa3/29<br>Fa3/31, Fa3/32, Fa3/33<br>Fa3/35, Fa3/36, Fa3/37                                                                                                    | active                                                                         | Fa3/2,<br>Fa3/6,<br>Fa3/10,<br>Fa3/14,<br>Fa3/18,<br>Fa3/22,<br>Fa3/26,<br>Fa3/26,<br>Fa3/30,<br>Fa3/34,                                                                 |  |
| Fa3/3, Fa3/4, Fa3/5<br>Fa3/7, Fa3/8, Fa3/9<br>Fa3/11, Fa3/12, Fa3/13<br>Fa3/15, Fa3/16, Fa3/17<br>Fa3/19, Fa3/20, Fa3/21<br>Fa3/23, Fa3/24, Fa3/25<br>Fa3/27, Fa3/28, Fa3/29<br>Fa3/31, Fa3/32, Fa3/33<br>Fa3/35, Fa3/36, Fa3/37                                                                                                    | active                                                                         | Fa3/2,<br>Fa3/6,<br>Fa3/10,<br>Fa3/14,<br>Fa3/18,<br>Fa3/22,<br>Fa3/26,<br>Fa3/26,<br>Fa3/30,<br>Fa3/34,<br>Fa3/38.                                                      |  |
| Fa3/3, Fa3/4, Fa3/5<br>Fa3/7, Fa3/8, Fa3/9<br>Fa3/11, Fa3/12, Fa3/13<br>Fa3/15, Fa3/16, Fa3/17<br>Fa3/19, Fa3/20, Fa3/21<br>Fa3/23, Fa3/24, Fa3/25<br>Fa3/27, Fa3/28, Fa3/29<br>Fa3/31, Fa3/32, Fa3/33<br>Fa3/35, Fa3/36, Fa3/37<br>Fa3/39, Fa3/40, Fa3/41                                                                                                    | active                                                                         | Fa3/2,<br>Fa3/6,<br>Fa3/10,<br>Fa3/14,<br>Fa3/18,<br>Fa3/22,<br>Fa3/26,<br>Fa3/26,<br>Fa3/30,<br>Fa3/34,<br>Fa3/38,                                                      |  |
| Fa3/3, Fa3/4, Fa3/5<br>Fa3/7, Fa3/8, Fa3/9<br>Fa3/11, Fa3/12, Fa3/13<br>Fa3/15, Fa3/16, Fa3/17<br>Fa3/19, Fa3/20, Fa3/21<br>Fa3/23, Fa3/24, Fa3/25<br>Fa3/27, Fa3/28, Fa3/29<br>Fa3/31, Fa3/32, Fa3/33<br>Fa3/35, Fa3/36, Fa3/37<br>Fa3/39, Fa3/40, Fa3/41                                                                                                    | active                                                                         | Fa3/2,<br>Fa3/6,<br>Fa3/10,<br>Fa3/14,<br>Fa3/18,<br>Fa3/22,<br>Fa3/26,<br>Fa3/26,<br>Fa3/30,<br>Fa3/34,<br>Fa3/38,<br>Fa3/38,                                           |  |
| Fa3/3, Fa3/4, Fa3/5<br>Fa3/7, Fa3/8, Fa3/9<br>Fa3/11, Fa3/12, Fa3/13<br>Fa3/15, Fa3/16, Fa3/17<br>Fa3/19, Fa3/20, Fa3/21<br>Fa3/23, Fa3/24, Fa3/25<br>Fa3/27, Fa3/28, Fa3/29<br>Fa3/31, Fa3/32, Fa3/33<br>Fa3/35, Fa3/36, Fa3/37<br>Fa3/39, Fa3/40, Fa3/41<br>Fa3/43, Fa3/44, Fa3/45                                                                                                    | active                                                                         | Fa3/2,<br>Fa3/6,<br>Fa3/10,<br>Fa3/14,<br>Fa3/18,<br>Fa3/22,<br>Fa3/26,<br>Fa3/26,<br>Fa3/30,<br>Fa3/34,<br>Fa3/38,<br>Fa3/42,                                           |  |
| Fa3/3, Fa3/4, Fa3/5<br>Fa3/7, Fa3/8, Fa3/9<br>Fa3/11, Fa3/12, Fa3/13<br>Fa3/15, Fa3/16, Fa3/17<br>Fa3/19, Fa3/20, Fa3/21<br>Fa3/23, Fa3/24, Fa3/25<br>Fa3/27, Fa3/28, Fa3/29<br>Fa3/31, Fa3/32, Fa3/33<br>Fa3/35, Fa3/36, Fa3/37<br>Fa3/39, Fa3/40, Fa3/41<br>Fa3/43, Fa3/44, Fa3/45                                                                                                    | active                                                                         | Fa3/2,<br>Fa3/6,<br>Fa3/10,<br>Fa3/14,<br>Fa3/14,<br>Fa3/18,<br>Fa3/22,<br>Fa3/26,<br>Fa3/26,<br>Fa3/30,<br>Fa3/34,<br>Fa3/38,<br>Fa3/42,<br>Fa3/46.                     |  |
| Fa3/3, Fa3/4, Fa3/5<br>Fa3/7, Fa3/8, Fa3/9<br>Fa3/11, Fa3/12, Fa3/13<br>Fa3/15, Fa3/16, Fa3/17<br>Fa3/19, Fa3/20, Fa3/21<br>Fa3/23, Fa3/24, Fa3/25<br>Fa3/27, Fa3/28, Fa3/29<br>Fa3/31, Fa3/32, Fa3/33<br>Fa3/35, Fa3/36, Fa3/37<br>Fa3/39, Fa3/40, Fa3/41<br>Fa3/43, Fa3/44, Fa3/45<br>Fa3/47, Fa3/48                                                                                                    | active                                                                         | Fa3/2,<br>Fa3/6,<br>Fa3/10,<br>Fa3/14,<br>Fa3/18,<br>Fa3/22,<br>Fa3/26,<br>Fa3/26,<br>Fa3/30,<br>Fa3/34,<br>Fa3/38,<br>Fa3/38,<br>Fa3/42,<br>Fa3/46,                     |  |
| Fa3/3, Fa3/4, Fa3/5<br>Fa3/7, Fa3/8, Fa3/9<br>Fa3/11, Fa3/12, Fa3/13<br>Fa3/15, Fa3/16, Fa3/17<br>Fa3/19, Fa3/20, Fa3/21<br>Fa3/23, Fa3/24, Fa3/25<br>Fa3/27, Fa3/28, Fa3/29<br>Fa3/31, Fa3/32, Fa3/33<br>Fa3/35, Fa3/36, Fa3/37<br>Fa3/39, Fa3/40, Fa3/41<br>Fa3/43, Fa3/44, Fa3/45<br>Fa3/47, Fa3/48<br>2 VLAN2                                                                                                    | active                                                                         | Fa3/2,<br>Fa3/6,<br>Fa3/10,<br>Fa3/14,<br>Fa3/18,<br>Fa3/22,<br>Fa3/26,<br>Fa3/26,<br>Fa3/30,<br>Fa3/34,<br>Fa3/34,<br>Fa3/38,<br>Fa3/46,                                |  |
| Fa3/3, Fa3/4, Fa3/5<br>Fa3/7, Fa3/8, Fa3/9<br>Fa3/11, Fa3/12, Fa3/13<br>Fa3/15, Fa3/16, Fa3/17<br>Fa3/19, Fa3/20, Fa3/21<br>Fa3/23, Fa3/24, Fa3/25<br>Fa3/27, Fa3/28, Fa3/29<br>Fa3/31, Fa3/32, Fa3/33<br>Fa3/35, Fa3/36, Fa3/37<br>Fa3/39, Fa3/40, Fa3/41<br>Fa3/43, Fa3/44, Fa3/45<br>Fa3/47, Fa3/48<br>2 VLAN2<br>3 VLAN3                                                                                                    | active                                                                         | Fa3/2,<br>Fa3/6,<br>Fa3/10,<br>Fa3/14,<br>Fa3/18,<br>Fa3/22,<br>Fa3/26,<br>Fa3/26,<br>Fa3/30,<br>Fa3/34,<br>Fa3/38,<br>Fa3/42,<br>Fa3/46,                                |  |
| Fa3/3, Fa3/4, Fa3/5<br>Fa3/7, Fa3/8, Fa3/9<br>Fa3/11, Fa3/12, Fa3/13<br>Fa3/15, Fa3/16, Fa3/17<br>Fa3/19, Fa3/20, Fa3/21<br>Fa3/23, Fa3/24, Fa3/25<br>Fa3/27, Fa3/28, Fa3/29<br>Fa3/31, Fa3/32, Fa3/33<br>Fa3/35, Fa3/36, Fa3/37<br>Fa3/39, Fa3/40, Fa3/41<br>Fa3/43, Fa3/44, Fa3/45<br>Fa3/47, Fa3/48<br>2 VLAN2<br>3 VLAN3<br>10 BADIUG SEPUEP                                                                                                    | active                                                                         | Fa3/2,<br>Fa3/6,<br>Fa3/10,<br>Fa3/14,<br>Fa3/18,<br>Fa3/22,<br>Fa3/26,<br>Fa3/26,<br>Fa3/30,<br>Fa3/34,<br>Fa3/34,<br>Fa3/38,<br>Fa3/46,<br>Fa3/46,                     |  |
| Fa3/3, Fa3/4, Fa3/5<br>Fa3/7, Fa3/8, Fa3/9<br>Fa3/11, Fa3/12, Fa3/13<br>Fa3/15, Fa3/16, Fa3/17<br>Fa3/19, Fa3/20, Fa3/21<br>Fa3/23, Fa3/24, Fa3/25<br>Fa3/27, Fa3/28, Fa3/29<br>Fa3/31, Fa3/32, Fa3/33<br>Fa3/35, Fa3/36, Fa3/37<br>Fa3/39, Fa3/40, Fa3/41<br>Fa3/43, Fa3/44, Fa3/45<br>Fa3/47, Fa3/48<br>2 VLAN2<br>3 VLAN3<br>10 RADIUS_SERVER<br>1002 fddi-default                                                                                                    | active<br>active<br>active                                                     | Fa3/2,<br>Fa3/6,<br>Fa3/10,<br>Fa3/14,<br>Fa3/14,<br>Fa3/18,<br>Fa3/22,<br>Fa3/26,<br>Fa3/26,<br>Fa3/30,<br>Fa3/30,<br>Fa3/34,<br>Fa3/34,<br>Fa3/46,<br>Fa3/46,          |  |
| Fa3/3, Fa3/4, Fa3/5<br>Fa3/7, Fa3/8, Fa3/9<br>Fa3/11, Fa3/12, Fa3/13<br>Fa3/15, Fa3/16, Fa3/17<br>Fa3/19, Fa3/20, Fa3/21<br>Fa3/23, Fa3/24, Fa3/25<br>Fa3/27, Fa3/28, Fa3/29<br>Fa3/31, Fa3/32, Fa3/33<br>Fa3/35, Fa3/36, Fa3/37<br>Fa3/39, Fa3/40, Fa3/41<br>Fa3/43, Fa3/44, Fa3/45<br>Fa3/47, Fa3/48<br>2 VLAN2<br>3 VLAN3<br>10 RADIUS_SERVER<br>1002 fddi-default<br>1002 fddi-default                                                                                                    | active<br>active<br>active<br>active<br>act/unsup                              | Fa3/2,<br>Fa3/6,<br>Fa3/10,<br>Fa3/14,<br>Fa3/14,<br>Fa3/18,<br>Fa3/22,<br>Fa3/26,<br>Fa3/26,<br>Fa3/30,<br>Fa3/30,<br>Fa3/34,<br>Fa3/34,<br>Fa3/46,<br>Fa3/46,          |  |
| Fa3/3, Fa3/4, Fa3/5<br>Fa3/7, Fa3/8, Fa3/9<br>Fa3/11, Fa3/12, Fa3/13<br>Fa3/15, Fa3/16, Fa3/17<br>Fa3/19, Fa3/20, Fa3/21<br>Fa3/23, Fa3/24, Fa3/25<br>Fa3/27, Fa3/28, Fa3/29<br>Fa3/31, Fa3/32, Fa3/33<br>Fa3/35, Fa3/36, Fa3/37<br>Fa3/39, Fa3/40, Fa3/41<br>Fa3/43, Fa3/44, Fa3/45<br>Fa3/47, Fa3/48<br>2 VLAN2<br>3 VLAN3<br>10 RADIUS_SERVER<br>1002 fddi-default<br>1003 token-ring-default                                                                                                    | active<br>active<br>active<br>active<br>act/unsup<br>act/unsup                 | Fa3/2,<br>Fa3/6,<br>Fa3/10,<br>Fa3/14,<br>Fa3/14,<br>Fa3/18,<br>Fa3/22,<br>Fa3/26,<br>Fa3/26,<br>Fa3/26,<br>Fa3/30,<br>Fa3/34,<br>Fa3/34,<br>Fa3/42,<br>Fa3/46,<br>Fa3/1 |  |
| Fa3/3, Fa3/4, Fa3/5<br>Fa3/7, Fa3/8, Fa3/9<br>Fa3/11, Fa3/12, Fa3/13<br>Fa3/15, Fa3/16, Fa3/17<br>Fa3/19, Fa3/20, Fa3/21<br>Fa3/23, Fa3/24, Fa3/25<br>Fa3/27, Fa3/28, Fa3/29<br>Fa3/31, Fa3/32, Fa3/33<br>Fa3/35, Fa3/36, Fa3/37<br>Fa3/39, Fa3/40, Fa3/41<br>Fa3/43, Fa3/44, Fa3/45<br>Fa3/47, Fa3/48<br>2 VLAN2<br>3 VLAN3<br>10 RADIUS_SERVER<br>1002 fddi-default<br>1004 fddinet-default<br>1004 fddinet-default                                                                                                    | active<br>active<br>active<br>act/unsup<br>act/unsup<br>act/unsup              | Fa3/2,<br>Fa3/6,<br>Fa3/10,<br>Fa3/14,<br>Fa3/14,<br>Fa3/18,<br>Fa3/22,<br>Fa3/26,<br>Fa3/26,<br>Fa3/26,<br>Fa3/30,<br>Fa3/34,<br>Fa3/34,<br>Fa3/42,<br>Fa3/46,<br>Fa3/1 |  |
| <pre>Fa3/3, Fa3/4, Fa3/5 Fa3/7, Fa3/8, Fa3/9 Fa3/11, Fa3/12, Fa3/13 Fa3/15, Fa3/16, Fa3/17 Fa3/19, Fa3/20, Fa3/21 Fa3/23, Fa3/24, Fa3/25 Fa3/27, Fa3/28, Fa3/29 Fa3/31, Fa3/32, Fa3/33 Fa3/35, Fa3/36, Fa3/37 Fa3/39, Fa3/40, Fa3/41 Fa3/43, Fa3/44, Fa3/45 Fa3/47, Fa3/48 2 VLAN2 3 VLAN2 3 VLAN3 10 RADIUS_SERVER 1002 fddi-default 1003 token-ring-default 1004 fddinet-default 1005 trnet-default 1005 trnet-default 100</pre> | active<br>active<br>active<br>act/unsup<br>act/unsup<br>act/unsup              | Fa3/2,<br>Fa3/6,<br>Fa3/10,<br>Fa3/14,<br>Fa3/14,<br>Fa3/18,<br>Fa3/22,<br>Fa3/26,<br>Fa3/26,<br>Fa3/30,<br>Fa3/34,<br>Fa3/34,<br>Fa3/38,<br>Fa3/42,<br>Fa3/46,<br>Fa3/1 |  |
| <pre>Fa3/3, Fa3/4, Fa3/5 Fa3/7, Fa3/8, Fa3/9 Fa3/11, Fa3/12, Fa3/13 Fa3/15, Fa3/16, Fa3/17 Fa3/19, Fa3/20, Fa3/21 Fa3/23, Fa3/24, Fa3/25 Fa3/27, Fa3/28, Fa3/29 Fa3/31, Fa3/32, Fa3/33 Fa3/35, Fa3/36, Fa3/37 Fa3/39, Fa3/40, Fa3/41 Fa3/43, Fa3/44, Fa3/45 Fa3/47, Fa3/48 2 VLAN2 3 VLAN3 10 RADIUS_SERVER 1002 fddi-default 1004 fddinet-default 1005 trnet-default 1005 trnet-defau</pre> | active<br>active<br>active<br>act/unsup<br>act/unsup<br>act/unsup<br>act/unsup | Fa3/2,<br>Fa3/6,<br>Fa3/10,<br>Fa3/14,<br>Fa3/14,<br>Fa3/18,<br>Fa3/22,<br>Fa3/26,<br>Fa3/26,<br>Fa3/30,<br>Fa3/34,<br>Fa3/34,<br>Fa3/38,<br>Fa3/46,<br>Fa3/46,<br>Fa3/1 |  |

**Opmerking:** Gebruik het <u>Opname Gereedschap</u> (<u>alleen geregistreerde</u> klanten) om meer informatie te verkrijgen over de opdrachten die in deze sectie worden gebruikt.

#### **De RADIUS-server configureren**

De RADIUS-server is geconfigureerd met een statisch IP-adres van 172.16.1.1/24. Voltooi deze stappen om de RADIUS-server voor een AAA-client te configureren:

- 1. Klik op **Network Configuration** in het ACS-beheervenster om een AAA-client te configureren.
- 2. Klik op **Ingang toevoegen** onder het kopje AAAclients.

| CISCO SYSTEMS                  | Network Configuration |                       |                    |  |
|--------------------------------|-----------------------|-----------------------|--------------------|--|
|                                | Select                |                       |                    |  |
| User<br>Setup                  |                       |                       |                    |  |
| Group<br>Setup                 | <b>%</b> Q            | AAA Clients           | ?                  |  |
| 85 SharedProfile<br>Components | AAA Client Hostname   | AAA Client IP Address | Authenticate Using |  |
| Network                        |                       | None Defined          |                    |  |
| System<br>Configuration        |                       | Add Entry Search      |                    |  |

- 3. Configureer de AAA client-hostname, IP-adres, gedeelde geheime sleutel en type verificatie als volgt:AAA client hostname = Switch Hostname (Cat6K).AAA client-IP-adres = Management interface-adres van de switch (172.16.1.2).Gedeeld geheim = RADIUS-toets ingesteld op de switch (cisco).Verifieer het gebruik met = RADIUS IETF.Opmerking: Voor een correct gebruik moet de gedeelde geheime sleutel identiek zijn op de AAA-client en ACS. Toetsen zijn hoofdlettergevoelig.
- 4. Klik op **Inzenden + Toepassen** om deze veranderingen effectief te maken, zoals dit voorbeeld

toont:

| CISCO SYSTEMS                   | Network Configuration                                                                                                    |
|---------------------------------|----------------------------------------------------------------------------------------------------|
| and the second second second    | Add AAA Client                                                                                                    |
| User<br>Setup<br>Setup<br>Setup | AAA Client Hostname Cat6K AAA Client IP Address                                                                                 |
| Network<br>Configuration        | Shared Secret cisco                                                                                                    |
| System<br>Configuration         | RADIUS Key Wrap                                                                                                    |
| Configuration                   | Message Authenticator Code Key                                                                                                  |
| Databases                       |                                                                                                    |
| Posture<br>Validation           | Authenticate Using RADIUS (IETF)                                                                                                |
| Network Access<br>Profiles      | Single Connect TACACS+ AAA Client (Record stop in accounting on failure)                                                        |
| Reports and Activity            | <ul> <li>Log Update/Watchdog Packets from this AAA Client</li> <li>Log RADIUS Tunneling Packets from this AAA Client</li> </ul> |
| Doline Documentation            | Replace RADIUS Port info with Username from this AAA Client                                                                     |
|                                 | □ Match Framed-IP-Address with user IP address for accounting packets from this AAA Client                                      |
|                                 | Submit   Submit + Apply Cancel                                                                                                  |

Voltooi deze stappen om de RADIUS-server voor verificatie, VLAN en IP-adrestoewijzing te configureren.

Twee gebruikersnamen moeten afzonderlijk worden gemaakt voor klanten die aan VLAN 2 verbinden zowel als voor VLAN 3. Hier wordt een gebruiker **user\_VLAN2** voor klanten die aan VLAN 2 verbinden en een andere gebruiker **user\_VLAN3** voor klanten die aan VLAN 3 verbinden gecreëerd voor dit doel.

**Opmerking:** Hier wordt de gebruikersconfiguratie weergegeven voor klanten die alleen VLAN 2 aansluiten. Voor gebruikers die aan VLAN 3 verbinden, volg de zelfde procedure.

 Om gebruikers toe te voegen en te configureren klikt u op Instellingen gebruiker en bepaalt u de naam en het wachtwoord.

| CISCO SYSTEMS                                                                                                    | User Setup                                                                                                    |
|----------------------------------------------------------------------------------------------------|----------------------------------------------------------------------------------------------------|
| ամհնասնենութ                                                                                                    | Select                                                                                                    |
| User<br>Setup                                                                                                    |                                                                                                    |
| Group<br>Setup                                                                                                    | User: user_vlan2                                                                                                    |
| Shared Profile<br>Components                                                                                                    | Find Add/Edit                                                                                                    |
| Network<br>Configuration                                                                                                    | List users beginning with letter/number:                                                                                                    |
| System<br>Configuration                                                                                                    | <u>A B C D E F G H I J K L M</u><br><u>N O P Q R S T U V W X Y Z</u>                                                                                                    |
| Configuration                                                                                                    |                                                                                                    |
| Administration<br>Control                                                                                                    | List all users                                                                                                    |
| External User<br>Databases                                                                                                    | Remove Dynamic Users                                                                                                    |
| Posture<br>Validation                                                                                                    |                                                                                                    |
| Network Access<br>Profiles                                                                                                    | 😵 Back to Help                                                                                                    |
| CISCO SYSTEMS                                                                                                    | User Setup                                                                                                    |
|                                                                                                    |                                                                                                    |
| - مىنا النيسينا النيب                                                                                                    | Edit                                                                                                    |
| uti User<br>Setup                                                                                                    | Edit                                                                                                    |
| User<br>Setup                                                                                                    | Edit<br>User: user_vlan2 (New User)                                                                                                    |
| User<br>Setup<br>Setup<br>Setup<br>Setup<br>Shared Profile<br>Components                                                                                                    | Edit User: user_vlan2 (New User) Account Disabled                                                                                                    |
| User<br>Setup<br>Broup<br>Setup<br>Setup<br>Setup                                                                                                    | Edit User: user_vlan2 (New User) Account Disabled Supplementary User Info                                                                                                    |
| User<br>Setup<br>Broup<br>Setup<br>Setup<br>Shared Profile<br>Components<br>Network<br>Configuration                                                                                                    | Edit User: user_vlan2 (New User) Account Disabled Supplementary User Info                                                                                                    |
| User<br>Setup<br>Broup<br>Setup<br>Setup<br>Shared Profile<br>Components<br>Network<br>Configuration<br>System<br>Configuration                                                                                                    | Edit User: user_vlan2 (New User) Account Disabled Supplementary User Info                                                                                                    |
| User<br>Setup<br>Setup<br>Setup<br>Shared Profile<br>Components<br>Network<br>Configuration<br>System<br>Configuration                                                                                                    | Edit         User: user_vlan2 (New User)         Account Disabled         Account Disabled         Supplementary User Info         Real Name       user_vlan2         Description       Client in VLAN 2                                                                        |
| User<br>Setup<br>Setup<br>Setup<br>Shared Profile<br>Components<br>Shared Profile<br>Components<br>Sustem<br>Configuration<br>System<br>Configuration                                                                                                    | Edit User: user_vlan2 (New User) Account Disabled Supplementary User Info Real Name User_vlan2 Description Client in VLAN 2                                                                                                    |
| User         Setup         Image: Setup         Image: Setup         Image: Setup         Image: Setup         Image: Setup         Image: Shared Profile<br>Components         Image: Shared Profile<br>Components         Image: Shared Profile<br>Configuration         Image: Support         Image: Support <th>Edit User: user_vlan2 (New User) Account Disabled Supplementary User Info Real Name user_vlan2 Description Client in VLAN 2 User Setup</th>                                                                                                    | Edit User: user_vlan2 (New User) Account Disabled Supplementary User Info Real Name user_vlan2 Description Client in VLAN 2 User Setup                                                                                                    |
| User<br>Setup<br>Setup<br>Setup<br>Setup<br>Setup<br>Shared Profile<br>Components<br>Shared Profile<br>Comfiguration<br>Sustem<br>Configuration<br>Sustem<br>Configuration<br>Interface<br>Configuration<br>Sustem<br>Configuration<br>External User<br>Databases                                                                                                    | Edit User: user_vlan2 (New User) Account Disabled  Supplementary User Info Real Name user_vlan2 Description Client in VLAN 2  Password Authentication:                                                                                                    |
| User<br>Setup<br>Setup<br>Setup<br>Setup<br>Setup<br>Shared Profile<br>Components<br>Shared Profile<br>Components<br>Sustem<br>Configuration<br>Sustem<br>Configuration<br>Sustem<br>Sustem<br>Sustem<br>Configuration<br>Sustem<br>Sustem<br>Configuration<br>Sustem<br>Sustem | Edit User: user_vlan2 (New User)  Account Disabled  Supplementary User Info Real Name user_vlan2 Description Client in VLAN 2  Password Authentication: ACS Internal Database CiscoSecure PAP (Also used for CHAP/MS-CHAP/ARAP, if the                                          |
| User         Setup         Setup         Shared Profile         Components         Shared Profile         Shared Profile         Shared Profile         Shared Profile         Shared Profile         Shared Profile         Shared Profile         Shared Profile         Shared Profile         Shared Profile         Shared Profile         Shared Profile         Shared Profile         Shared Profile         Configuration         Sustem<br>Configuration         Sustem<br>Configuration <th>Edit User: user_vlan2 (New User)  Account Disabled  Supplementary User Info Real Name User_vlan2 Description Client in VLAN 2  Password Authentication: ACS Internal Database CiscoSecure PAP (Also used for CHAP/MS-CHAP/ARAP, if the Separate field is not checked.) Password</th>                                                                                                    | Edit User: user_vlan2 (New User)  Account Disabled  Supplementary User Info Real Name User_vlan2 Description Client in VLAN 2  Password Authentication: ACS Internal Database CiscoSecure PAP (Also used for CHAP/MS-CHAP/ARAP, if the Separate field is not checked.) Password |

2. Defineert de client-IP-adrestoewijzing zoals **toegewezen door AAA-clientpool**. Voer de naam in van de IP-adrespool die op de switch voor VLAN 2-clients is

| i. | 20 | 00 | to | Ы   |
|----|----|----|----|-----|
| П  | IU | 62 | le | IU. |
|    |    |    |    | -   |

| CISCO SYSTEMS                   | User Setup                                                                                                    |
|---------------------------------|----------------------------------------------------------------------------------------------------|
| اللىسىياللىت                    | Password                                                                                                    |
| User<br>Setup<br>Group<br>Setup | When a token server is used for authentication, supplying a<br>separate CHAP password for a token card user allows CHAP<br>authentication. This is especially useful when token caching is<br>enabled. |
| Shared Profile                  | Group to which the user is assigned:                                                                                                    |
| Network<br>Configuration        | Default Group                                                                                                    |
| System<br>Configuration         | Callback                                                                                                    |
| Interface                       | <ul> <li>Use group setting</li> </ul>                                                                                                    |
| Configuration                   | O No callback allowed                                                                                                    |
| Administration<br>Control       | Callback using this number                                                                                                    |
| External User                   | O Dialup client specifies callback number                                                                                                    |
| 20   Databases                  | O Use Windows Database callback settings                                                                                                    |
| Validation                      | Client IP Address Assignment                                                                                                    |
| Reports and                     | O Use group settings                                                                                                    |
| Activity                        | C No IP address assignment                                                                                                    |
| Online<br>Documentation         | C Assigned by dialup client                                                                                                    |
|                                 | C Assign static IP address                                                                                                    |
|                                 | Assigned by AAA client pool vlan2_clients                                                                                                    |

**Opmerking:** Selecteer deze optie en typ de naam van de AAA-client-IP-pool in het vak. Alleen als deze gebruiker het IP-adres wil toewijzen door een IP-adresgroep op de AAAclient te configureren.

3. Defineert de eigenschappen van de Internet Engineering Task Force (IETF) 64 en 65.Zorg ervoor dat de tags van de waarden op 1 zijn ingesteld, zoals in dit voorbeeld wordt weergegeven. Catalyst negeert een andere tag dan 1. Om een gebruiker aan een specifiek VLAN toe te wijzen, moet u ook eigenschap 81 definiëren met een VLAN-*naam* of VLAN-*nummer* dat correspondeert.Opmerking: Als u de *naam* van VLAN gebruikt, moet deze precies hetzelfde zijn als de naam die in de switch is ingesteld.

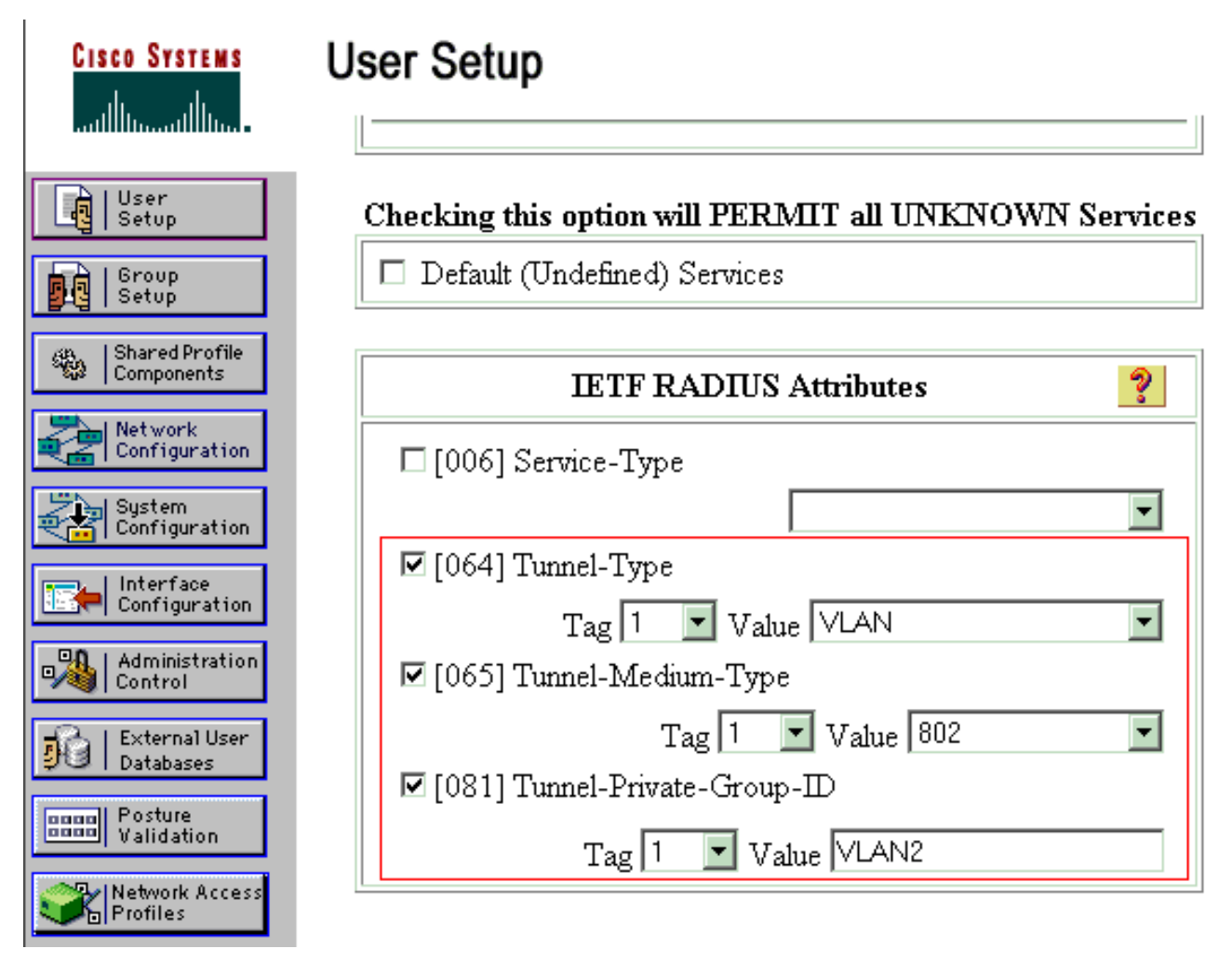

**OPMERKING:** Voor meer informatie over deze eigenschappen van IETF, zie RFC 2868: RADIUS-kenmerken voor ondersteuning van tunnelprotocollen .Opmerking: In de eerste configuratie van de ACS-server kunnen de RADIUS-kenmerken van IETF niet worden weergegeven in de gebruikersinstelling. Selecteer de optie Interfaceconfiguratie > RADIUS (IETF) om de IETF-eigenschappen in gebruikersconfiguratiescherm in te schakelen. Controleer vervolgens de eigenschappen 64, 65 en 81 in de User and Group kolommen. Opmerking: Als u de eigenschap IETF 81 niet definieert en de poort een poort op de toegangsmodus is, heeft de client een toewijzing aan het toegangsVLAN van de poort. Als u de eigenschap 81 voor dynamische VLAN toewijzing hebt gedefinieerd en de poort een switch poort in toegangsmodus is, moet u de opdracht een autorisatie netwerk standaardgroepsstraal op de switch uitgeven. Deze opdracht wijst de poort aan het VLAN toe dat de RADIUS-server biedt. Anders verplaatst 802.1x de haven naar de toegelaten staat na verificatie van de gebruiker; maar de poort is nog in het standaard VLAN van de poort en connectiviteit kan falen. Als u de eigenschap 81 hebt gedefinieerd, maar u hebt de poort als een routepoort ingesteld, komt de toegangsontkenning voor. Deze foutmelding wordt weergegeven:

%DOT1X-SP-5-ERR\_VLAN\_NOT\_ASSIGNABLE: RADIUS attempted to assign a VLAN to Dot1x port FastEthernet3/4 whose VLAN cannot be assigned.

### Configuratie van de PC Clients om 802.1x verificatie te gebruiken

Dit voorbeeld is specifiek voor de Microsoft Windows XP Extensible Authentication Protocol (EAP) over LAN-client (EAPOL):

- 1. Kies Start > Control Panel > Network Connections, klik met de rechtermuisknop op uw Local Area Connection en kies Properties.
- 2. Controleer pictogram in waarschuwing op het tabblad Algemeen.
- 3. Controleer onder het tabblad Verificatie de verificatie van IEEE 802.1x voor dit netwerk in.
- 4. Stel het EAP-type in op **MD5-Challenge**, zoals dit voorbeeld laat

| Local Area Conn | ection  | * |    |       | ?)     |
|-----------------|---------|---|----|-------|--------|
|                 |         | ¢ | R  |       | P<br>1 |
| User name:      | testuse | T |    |       |        |
| Password:       | ••••    |   |    |       |        |
| Logon domain:   |         |   |    |       |        |
|                 | OK      |   | Ca | incel |        |
|                 |         |   |    |       |        |

Voltooi deze stappen om de cliënten te vormen om het IP adres van een server van DHCP te verkrijgen.

- 1. Kies Start > Control Panel > Network Connections, klik met de rechtermuisknop op uw Local Area Connection en kies Properties.
- 2. Klik onder het tabblad General op Internet Protocol (TCP/IP) en vervolgens op Properties.
- 3. Kies automatisch een IP-adres

|             | Internet Protocol (TCP/IP) Properties                                                                                                    | 2 ×  |
|-------------|----------------------------------------------------------------------------------------------------|------|
|             | General                                                                                                    |      |
|             | You can get IP settings assigned automatically if your network supports this capability. Otherwise, you need to ask your network administrator for the appropriate IP settings. |      |
|             | Obtain an IP address automatically                                                                                                    |      |
|             | O Use the following IP address:                                                                                                    | ۱ ۱  |
|             | IP address:                                                                                                    |      |
|             | S <u>u</u> bnet mask:                                                                                                    |      |
|             | Default gateway:                                                                                                    |      |
|             | Obtain DNS server address automatically                                                                                                    |      |
|             | O Use the following DNS server addresses:                                                                                                    | 1 I. |
|             | Preferred DNS server:                                                                                                    |      |
|             | Alternate DNS server:                                                                                                    |      |
|             | Ad <u>v</u> anced                                                                                                    |      |
| verkriigen. | OK Cancel                                                                                                    |      |

## **Verifiëren**

### **PC-clients**

Als u de configuratie juist hebt voltooid, worden de PC-clients weergegeven met een popupmelding om een gebruikersnaam en een wachtwoord in te voeren.

1. Klik op de prompt, die wordt weergegeven in dit

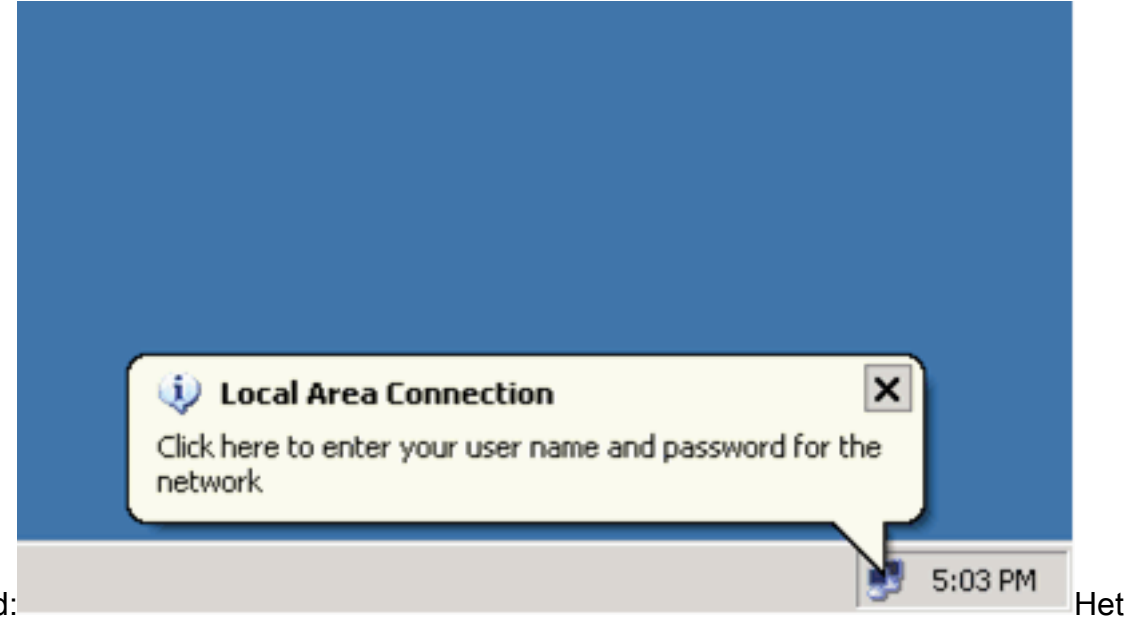

voorbeeld:

venster voor de gebruikersnaam en het invoeren van een wachtwoord wordt weergegeven. 2. Voer de gebruikersnaam en het wachtwoord

|     | Local Area Connection |
|-----|-----------------------|
|     |                       |
|     | User_vlan2            |
|     | Password:             |
|     | Logon domain:         |
|     | OK Cancel             |
| in. | Op                    |

**Opmerking:** Voer in PC 1

en 2 VLAN 2 gebruikersreferenties in en in PC 3 en 4 VLAN 3 gebruikersreferenties in.

3. Als er geen foutmeldingen verschijnen, controleer dan de connectiviteit met de gebruikelijke methoden, zoals door toegang tot de netwerkbronnen en door **ping**. Deze uitvoer komt van PC 1, en toont een succesvol **pingelen** aan PC

ev C:\WINDOWS\system32\cmd.exe C:\Documents and Settings\Administrator>ipconfig Windows IP Configuration Ethernet adapter Wireless Network Connection: Media State . . . . . . . . . . . Media disconnected Ethernet adapter Local Area Connection: Connection-specific DNS Suffix C:\Documents and Settings\Administrator>ping 172.16.2.1 Pinging 172.16.2.1 with 32 bytes of data: Reply from 172.16.2.1: bytes=32 time<1ms TIL=255 Reply from 172.16.2.1: bytes=32 time<1ms TIL=255 Reply from 172.16.2.1: bytes=32 time<1ms TIL=255 Reply from 172.16.2.1: bytes=32 time<1ms TIL=255 Ping statistics for 172.16.2.1: Packets: Sent = 4, Received = 4, Lost = 0 (0% loss), Approximate round trip times in milli-seconds: Minimum = Oms, Maximum = Oms, Average = Oms C:\Documents and Settings\Administrator>ping 172.16.1.1 Pinging 172.16.1.1 with 32 bytes of data: Reply from 172.16.1.1: bytes=32 time<1ms TIL=127 Reply from 172.16.1.1: bytes=32 time<1ms TIL=127 Reply from 172.16.1.1: bytes=32 time<1ms TIL=127 Reply from 172.16.1.1: bytes=32 time<1ms TIL=127 Ping statistics for 172.16.1.1: Packets: Sent = 4, Received = 4, Lost = 0 (0% loss), Approximate round trip times in milli-seconds: Minimum = 0ms, Maximum = 0ms, Average = 0ms C:\Documents and Settings\Administrator>ping 172.16.3.2 Pinging 172.16.3.2 with 32 bytes of data: Reply from 172.16.3.2: bytes=32 time<1ms IIL=127 Reply from 172.16.3.2: bytes=32 time<1ms IIL=127 Reply from 172.16.3.2: bytes=32 time<1ms IIL=127 Reply from 172.16.3.2: bytes=32 time<1ms IIL=127 Ping statistics for 172.16.3.2: Packets: Sent = 4, Received = 4, Lost = 0 (0% loss), Approximate round trip times in milli-seconds: Minimum = Ons, Maximum = Ons, Average = Ons 4:C:\Documents and Settings\Administrator>\_ Als deze fout

verschijnt, controleert u of de naam en het wachtwoord van de gebruiker correct

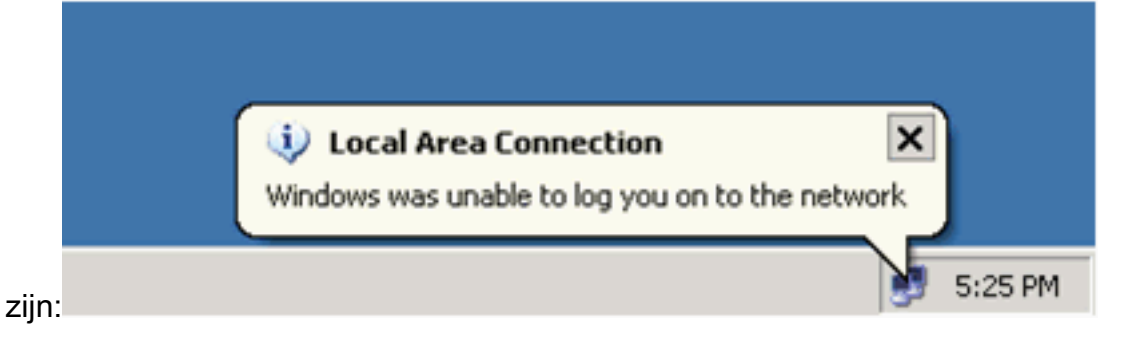

### Catalyst 6500

Als het wachtwoord en de gebruikersnaam correct lijken te zijn, controleert u de 802.1x-

#### poortstatus op de switch.

1. Zoek naar een havenstatus die geautoriseerd aangeeft. Cat6K#**show dot1x** 

| Sysauthcontrol           |             | = Enabled                |
|--------------------------|-------------|--------------------------|
| Dot1x Protocol Ver       | ion = 1     |                          |
| Dot1x Oper Control       | lle         | ed Directions = Both     |
| Dotlx Admin Contro       | <b>51</b> ] | led Directions = Both    |
|                          |             |                          |
|                          |             |                          |
| Cat6K# <b>show dot1x</b> | int         | terface fastEthernet 3/2 |
| AuthSM State             | =           | AUTHENTICATED            |
| BendSM State             | =           | IDLE                     |
| PortStatus               | =           | AUTHORIZED               |
| MaxReq                   | =           | 2                        |
| MultiHosts               | =           | Enabled                  |
| Port Control             | =           | Auto                     |
| QuietPeriod              | =           | 60 Seconds               |
| Re-authentication        | =           | Disabled                 |
| ReAuthPeriod             | =           | 3600 Seconds             |
| ServerTimeout            | =           | 30 Seconds               |
| SuppTimeout              | =           | 30 Seconds               |
| TxPeriod                 | =           | 30 Seconds               |
|                          |             |                          |

#### Cat6K#show dot1x interface fastEthernet 3/4

| AuthSM State      | = | AUTHENTICATED |
|-------------------|---|---------------|
| BendSM State      | = | IDLE          |
| PortStatus        | = | AUTHORIZED    |
| MaxReq            | = | 2             |
| MultiHosts        | = | Enabled       |
| Port Control      | = | Auto          |
| QuietPeriod       | = | 60 Seconds    |
| Re-authentication | = | Disabled      |
| ReAuthPeriod      | = | 3600 Seconds  |
| ServerTimeout     | = | 30 Seconds    |
| SuppTimeout       | = | 30 Seconds    |
| TxPeriod          | = | 30 Seconds    |

#### Cat6K#**show dot1x interface fastEthernet 3/1**

Default Dot1x Configuration Exists for this interface FastEthernet3/1 AuthSM State = FORCE AUTHORIZED BendSM State = IDLE PortStatus = AUTHORIZED MaxReq = 2 MultiHosts = Disabled PortControl = Force Authorized OuietPeriod = 60 Seconds = 60 Seconds QuietPeriod Re-authentication = Disabled ReAuthPeriod = 3600 Seconds ServerTimeout = 30 Seconds SuppTimeout = 30 Seconds TyPeriod = 30 Seconds = 30 Seconds TxPeriod

Controleer de VLAN-status na succesvolle verificatie. Cat6K#show vlan

| VLAN | Name    | Status | Ports                                                                                                    |
|------|---------|--------|----------------------------------------------------------------------------------------------------|
| 1    | default | active | Fa3/6, Fa3/7, Fa3/8, Fa3/9,<br>Fa3/10, Fa3/11, Fa3/12, Fa3/13,<br>Fa3/14, Fa3/15, Fa3/16, Fa3/17,<br>Fa3/18, Fa3/19, Fa3/20, Fa3/21, |
|      |         |        | Fa3/22, Fa3/23, Fa3/24, Fa3/25,                                                                                                    |

|      |                    |           | Fa3/26, | Fa3/27, | Fa3/28, | Fa3/29, |
|------|--------------------|-----------|---------|---------|---------|---------|
|      |                    |           | Fa3/30, | Fa3/31, | Fa3/32, | Fa3/33, |
|      |                    |           | Fa3/34, | Fa3/35, | Fa3/36, | Fa3/37, |
|      |                    |           | Fa3/38, | Fa3/39, | Fa3/40, | Fa3/41, |
|      |                    |           | Fa3/42, | Fa3/43, | Fa3/44, | Fa3/45, |
|      |                    |           | Fa3/46, | Fa3/47, | Fa3/48  |         |
| 2    | VLAN2              | active    | Fa3/2,  | Fa3/3   |         |         |
| 3    | VLAN3              | active    | Fa3/4,  | Fa3/5   |         |         |
| 10   | RADIUS_SERVER      | active    | Fa3/1   |         |         |         |
| 1002 | fddi-default       | act/unsup |         |         |         |         |
| 1003 | token-ring-default | act/unsup |         |         |         |         |
| 1004 | fddinet-default    | act/unsup |         |         |         |         |
| 1005 | trnet-default      | act/unsup |         |         |         |         |
| !    | Output suppressed. |           |         |         |         |         |

Controleer de DHCP-bindingsstatus van de volgende succesvolle verificatie. Router#show ip dhcp binding TD addread TTo underson and dress and Tooso our instian

| ip address | Hardware address  | Lease expiration     | туре      |
|------------|-------------------|----------------------|-----------|
| 172.16.2.2 | 0100.1636.3333.9c | Mar 04 2007 06:35 AM | Automatic |
| 172.16.2.3 | 0100.166F.3CA3.42 | Mar 04 2007 06:43 AM | Automatic |
| 172.16.3.2 | 0100.145e.945f.99 | Mar 04 2007 06:50 AM | Automatic |
| 172.16.3.3 | 0100.1185.8D9A.F9 | Mar 04 2007 06:57 AM | Automatic |
|            |                   |                      |           |

Het Uitvoer Tolk (uitsluitend geregistreerde klanten) (OIT) ondersteunt bepaalde show opdrachten. Gebruik de OIT om een analyse van tonen opdrachtoutput te bekijken.

### Problemen oplossen

Verzamel de uitvoer van deze opdrachten debug om problemen op te lossen:

Opmerking: Raadpleeg Belangrijke informatie over debug Commands voordat u debugopdrachten gebruikt.

 debug dot1x gebeurtenissen—hiermee kan het fouilleren van afdrukverklaringen worden beveiligd met de vlag van de punt1x gebeurtenissen.

Cat6K#debug dot1x events Dot1x events debugging is on Cat6K# !--- Debug output for PC 1 connected to Fa3/2. 00:13:36: dot1x-ev:Got a Request from SP to send it to Radius with id 14 00:13:36: dot1x-ev:Couldn't Find a process thats already handling the request for this id 3 00:13:36: dot1x-ev:Inserted the request on to list of pending requests. Total requests = 1 00:13:36: dot1x-ev:Found a free slot at slot: 0 00:13:36: dot1x-ev:AAA Client process spawned at slot: 0 00:13:36: dot1x-ev:AAA Clientprocess processing Request Interface= Fa3/2, Request-Id = 14, Length = 15 00:13:36: dot1xev: The Interface on which we got this AAA Request is FastEthernet3/2 00:13:36: dot1x-ev:MAC Address is 0016.3633.339c 00:13:36: dot1x-ev:Dot1x Authentication Status:AAA\_AUTHEN\_STATUS\_GETDATA 00:13:36: dot1x-ev:going to send to backend on SP, length = 6 00:13:36: dot1x-ev:Sent to Bend 00:13:36: dot1x-ev:Got a Request from SP to send it to Radius with id 15 00:13:36: dot1x-ev:Found a process thats already handling therequest for this id 12 00:13:36: dot1x-ev:Username is user\_vlan2; eap packet length = 6 00:13:36: dot1x-ev:Dot1x Authentication Status:AAA\_AUTHEN\_STATUS\_GETDATA 00:13:36: dot1x-ev:going to send to backend on SP, length = 31 00:13:36: dot1x-ev:Sent to Bend 00:13:36: dot1x-ev:Got a Request from SP to send it to Radius with id 16 00:13:36: dot1x-ev:Found a process thats already handling therequest for this id 13

```
00:13:36: dot1x-ev:Username is user_vlan2; eap packet length = 32
```

```
00:13:36: dot1x-ev:Dot1x Authentication Status:AAA AUTHEN STATUS PASS
00:13:36: dot1x-ev:Vlan name = VLAN2
00:13:37: dot1x-ev:Sending Radius SUCCESS to Backend SM -
  id 16 EAP pkt len = 4
00:13:37: dot1x-ev:The process finished processing the request
  will pick up any pending requests from the queue
Cat6K#
Cat6K#
!--- Debug output for PC 3 connected to Fa3/4. 00:19:58: dot1x-ev:Got a Request from SP to
send it to Radius with id 8 00:19:58: dot1x-ev:Couldn't Find a process thats already
handling the request for this id 1 00:19:58: dot1x-ev:Inserted the request on to list of
pending requests. Total requests = 1 00:19:58: dot1x-ev:Found a free slot at slot: 0
00:19:58: dotlx-ev:AAA Client process spawned at slot: 0 00:19:58: dotlx-ev:AAA Client-
process processing Request Interface= Fa3/4, Request-Id = 8, Length = 15 00:19:58: dot1x-
ev: The Interface on which we got this AAA
  Request is FastEthernet3/4
00:19:58: dot1x-ev:MAC Address is 0014.5e94.5f99
00:19:58: dot1x-ev:Dot1x Authentication Status: AAA AUTHEN STATUS GETDATA
00:19:58: dot1x-ev:going to send to backend on SP, length = 6
00:19:58: dot1x-ev:Sent to Bend
00:19:58: dot1x-ev:Got a Request from SP to send it to Radius with id 9
00:19:58: dot1x-ev:Found a process thats already handling therequest
   for this id 10
00:19:58: dot1x-ev:Username is user_vlan3; eap packet length = 6
00:19:58: dot1x-ev:Dot1x Authentication Status:AAA_AUTHEN_STATUS_GETDATA
00:19:58: dot1x-ev:going to send to backend on SP, length = 31
00:19:58: dot1x-ev:Sent to Bend
00:19:58: dot1x-ev:Got a Request from SP to send it to Radius with id 10
00:19:58: dot1x-ev:Found a process thats already handling therequest
   for this id 11
00:19:58: dot1x-ev:Username is user_vlan3; eap packet length = 32
00:19:58: dot1x-ev:Dot1x Authentication Status:AAA_AUTHEN_STATUS_PASS
00:19:58: dot1x-ev:Vlan name = 3
00:19:58: dot1x-ev:Sending Radius SUCCESS to Backend SM - id 10 EAP pkt len = 4
00:19:58: dot1x-ev:The process finished processing the request
  will pick up any pending requests from the queue
Cat6K#
```

#### debug straal—informatie die bij RADIUS is gekoppeld.

#### Cat6K#debug radius

Radius protocol debugging is on Cat6K#

!--- Debug output for PC 1 connected to Fa3/2. 00:13:36: RADIUS: ustruct sharecount=1 00:13:36: RADIUS: Unexpected interface type in nas\_port\_format\_a 00:13:36: RADIUS: EAPlogin: length of radius packet = 85 code = 1 00:13:36: RADIUS: Initial Transmit FastEthernet3/2 id 17 172.16.1.1:1812, Access-Request, len 85 00:13:36: Attribute 4 6 AC100201 00:13:36: Attribute 61 6 0000000 00:13:36: Attribute 1 12 75736572 00:13:36: Attribute 12 6 000003E8 00:13:36: Attribute 79 17 0201000F 00:13:36: Attribute 80 18 CCEE4889 00:13:36: RADIUS: Received from id 17 172.16.1.1:1812, Access-Challenge, len 79 00:13:36: Attribute 79 8 010D0006 00:13:36: Attribute 24 33 43495343 00:13:36: Attribute 80 18 C883376B 00:13:36: RADIUS: EAP-login: length of eap packet = 6 00:13:36: RADIUS: EAPlogin: got challenge from radius 00:13:36: RADIUS: ustruct sharecount=1 00:13:36: RADIUS: Unexpected interface type in nas\_port\_format\_a 00:13:36: RADIUS: EAP-login: length of radius packet = 109 code = 1 00:13:36: RADIUS: Initial Transmit FastEthernet3/2 id 18 172.16.1.1:1812, Access-Request, len 109 00:13:36: Attribute 4 6 AC100201 00:13:36: Attribute 61 6 00000000 00:13:36: Attribute 1 12 75736572 00:13:36: Attribute 12 6 000003E8 00:13:36: Attribute 24 33 43495343 00:13:36: Attribute 79 8 020D0006 00:13:36: Attribute 80 18 15582484 00:13:36: RADIUS: Received from id 18 172.16.1.1:1812, Access-Challenge, len 104 00:13:36: Attribute 79 33 010E001F 00:13:36: Attribute 24 33 43495343 00:13:36: Attribute 80 18 0643D234 00:13:36: RADIUS: EAP-login: length of eap packet = 31 00:13:36: RADIUS: EAPlogin: got challenge from radius 00:13:36: RADIUS: ustruct sharecount=1 00:13:36: RADIUS: Unexpected interface type in nas\_port\_format\_a 00:13:36: RADIUS: EAP-login: length of radius packet = 135 code = 1 00:13:36: RADIUS: Initial Transmit FastEthernet3/2 id 19 172.16.1.1:1812, Access-Request, len 135 00:13:36: Attribute 4 6 AC100201 00:13:36:

Attribute 61 6 00000000 00:13:36: Attribute 1 12 75736572 00:13:36: Attribute 12 6 000003E8 00:13:36: Attribute 24 33 43495343 00:13:36: Attribute 79 34 020E0020 00:13:36: Attribute 80 18 E8A61751 00:13:36: RADIUS: Received from id 19 172.16.1.1:1812, Access-Accept, len 124 00:13:36: Attribute 64 6 0100000D 00:13:36: Attribute 65 6 01000006 00:13:36: Attribute 81 8 01564C41 00:13:36: Attribute 88 15 766C616E 00:13:36: Attribute 8 6 FFFFFFFE 00:13:36: Attribute 79 6 030E0004 00:13:36: Attribute 25 39 43495343 00:13:36: Attribute 80 18 11A7DD44 00:13:36: RADIUS: EAP-login: length of eap packet = 4 Cat6K# Cat6K# !--- Debug output for PC 3 connected to Fa3/4. 00:19:58: RADIUS: ustruct sharecount=1 00:19:58: RADIUS: Unexpected interface type in nas\_port\_format\_a 00:19:58: RADIUS: EAP-login: length of radius packet = 85 code = 1 00:19:58: RADIUS: Initial Transmit FastEthernet3/4 id 11 172.16.1.1:1812, Access-Request, len 85 00:19:58: Attribute 4 6 AC100201 00:19:58: Attribute 61 6 0000000 00:19:58: Attribute 1 12 75736572 00:19:58: Attribute 12 6 000003E8 00:19:58: Attribute 79 17 0201000F 00:19:58: Attribute 80 18 0001AC52 00:19:58: RADIUS: Received from id 11 172.16.1.1:1812, Access-Challenge, len 79 00:19:58: Attribute 79 8 010B0006 00:19:58: Attribute 24 33 43495343 00:19:58: Attribute 80 18 23B9C9E7 00:19:58: RADIUS: EAP-login: length of eap packet = 6 00:19:58: RADIUS: EAP-login: got challenge from radius 00:19:58: RADIUS: ustruct sharecount=1 00:19:58: RADIUS: Unexpected interface type in nas\_port\_format\_a 00:19:58: RADIUS: EAP-login: length of radius packet = 109 code = 1 00:19:58: RADIUS: Initial Transmit FastEthernet3/4 id 12 172.16.1.1:1812, Access-Request, len 109 00:19:58: Attribute 4 6 AC100201 00:19:58: Attribute 61 6 0000000 00:19:58: Attribute 1 12 75736572 00:19:58: Attribute 12 6 000003E8 00:19:58: Attribute 24 33 43495343 00:19:58: Attribute 79 8 020B0006 00:19:58: Attribute 80 18 F4C8832E 00:19:58: RADIUS: Received from id 12 172.16.1.1:1812, Access-Challenge, len 104 00:19:58: Attribute 79 33 010C001F 00:19:58: Attribute 24 33 43495343 00:19:58: Attribute 80 18 45472A93 00:19:58: RADIUS: EAP-login: length of eap packet = 31 00:19:58: RADIUS: EAP-login: got challenge from radius 00:19:58: RADIUS: ustruct sharecount=1 00:19:58: RADIUS: Unexpected interface type in nas\_port\_format\_a 00:19:58: RADIUS: EAP-login: length of radius packet = 135 code = 1 00:19:58: RADIUS: Initial Transmit FastEthernet3/4 id 13 172.16.1.1:1812, Access-Request, len 135 00:19:58: Attribute 4 6 AC100201 00:19:58: Attribute 61 6 0000000 00:19:58: Attribute 1 12 75736572 00:19:58: Attribute 12 6 000003E8 00:19:58: Attribute 24 33 43495343 00:19:58: Attribute 79 34 020C0020 00:19:58: Attribute 80 18 37011E8F 00:19:58: RADIUS: Received from id 13 172.16.1.1:1812, Access-Accept, len 120 00:19:58: Attribute 64 6 0100000D 00:19:58: Attribute 65 6 01000006 00:19:58: Attribute 81 4 0133580F 00:19:58: Attribute 88 15 766C616E 00:19:58: Attribute 8 6 FFFFFFE 00:19:58: Attribute 79 6 030C0004 00:19:58: Attribute 25 39 43495343 00:19:58: Attribute 80 18 F5520A95 00:19:58: RADIUS: EAPlogin: length of eap packet = 4 Cat6K#

### **Gerelateerde informatie**

- IEEE 802.1x-verificatie met Catalyst 6500/6000-actieve CatOS-softwareconfiguratievoorbeeld
- <u>Richtsnoeren voor de implementatie van Cisco Secure ACS voor Windows NT/2000-servers</u> in een Cisco Catalyst Switch-omgeving
- <u>RFC 2868: RADIUS-kenmerken voor tunnelprotocolondersteuning</u>
- De IEEE 802.1X-poortgebaseerde verificatie configureren
- <u>LAN-productondersteuning</u>
- Ondersteuning voor LAN-switching technologie
- <u>Technische ondersteuning en documentatie Cisco Systems</u>